## 第58回 三重県透析研究会 座長・演者マニュアル追補版

# 座長・演者の名称変更マニュアル

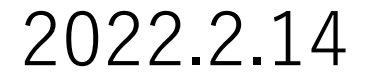

### 座長・演者マニュアル変更について

この度は第58回三重県透析研究会にご協力頂きありがとうございます。 先に送付させて頂いたマニュアルに変更がございますのでご確認お願いします。

#### <u>変更理由</u>

「マニュアルでは入室後に「所属 名前」の名称変更となっておりましたが、待機室に入室した状態では名称変更出来ないことが判明しました。

またサインインしていない状況では入室者を特定できない可能性もあると思われます。

#### 変更点

①入室する場合には必ずZoomアプリはサインインしておくこと。

②入室前に表示名変更をお願いします。表示名変更をマニュアルに記載しましたのでご確認お願いします。

この度は三重県透析研究会の直前のマニュアル変更につきお詫び申し上げます。

### Zoom名称変更の方法

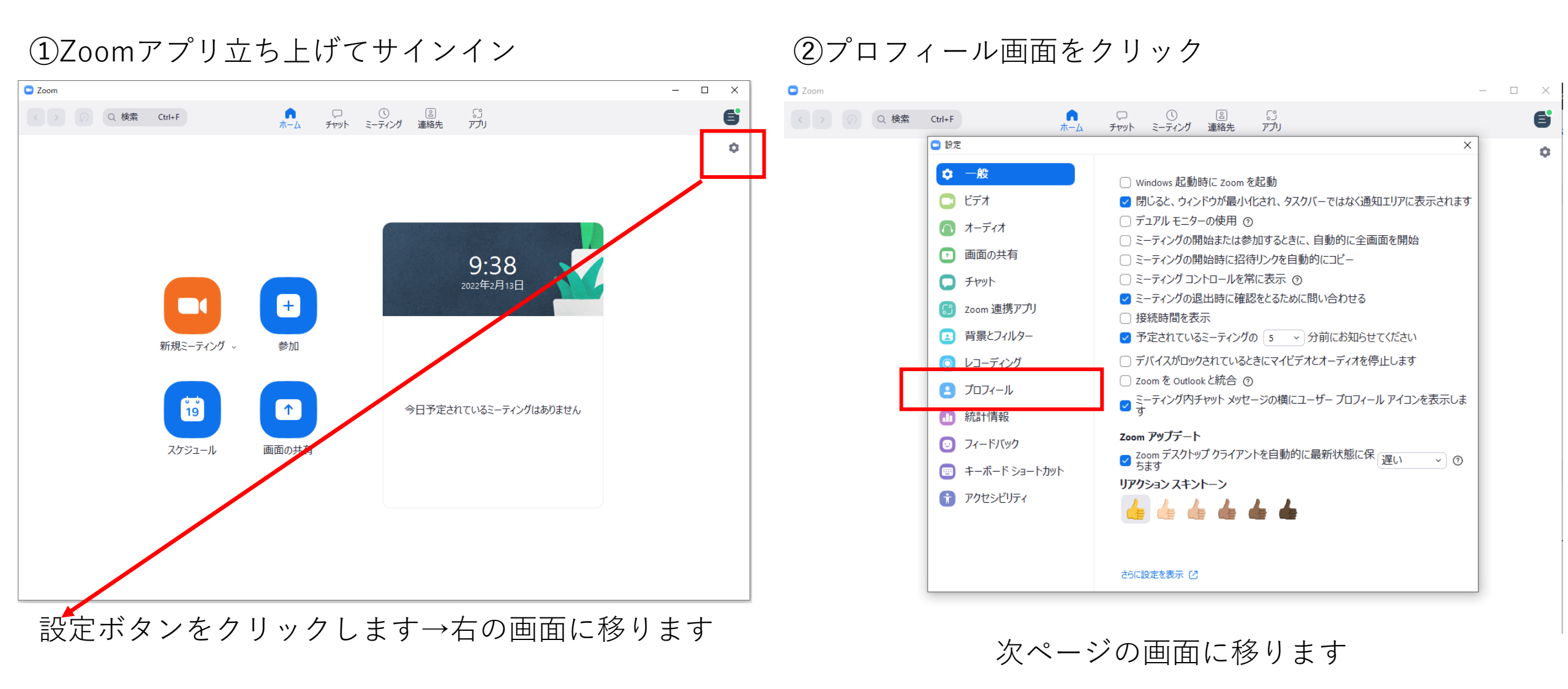

### ③この画面のマイプロフィール編集をクリック ④この画面に移ります

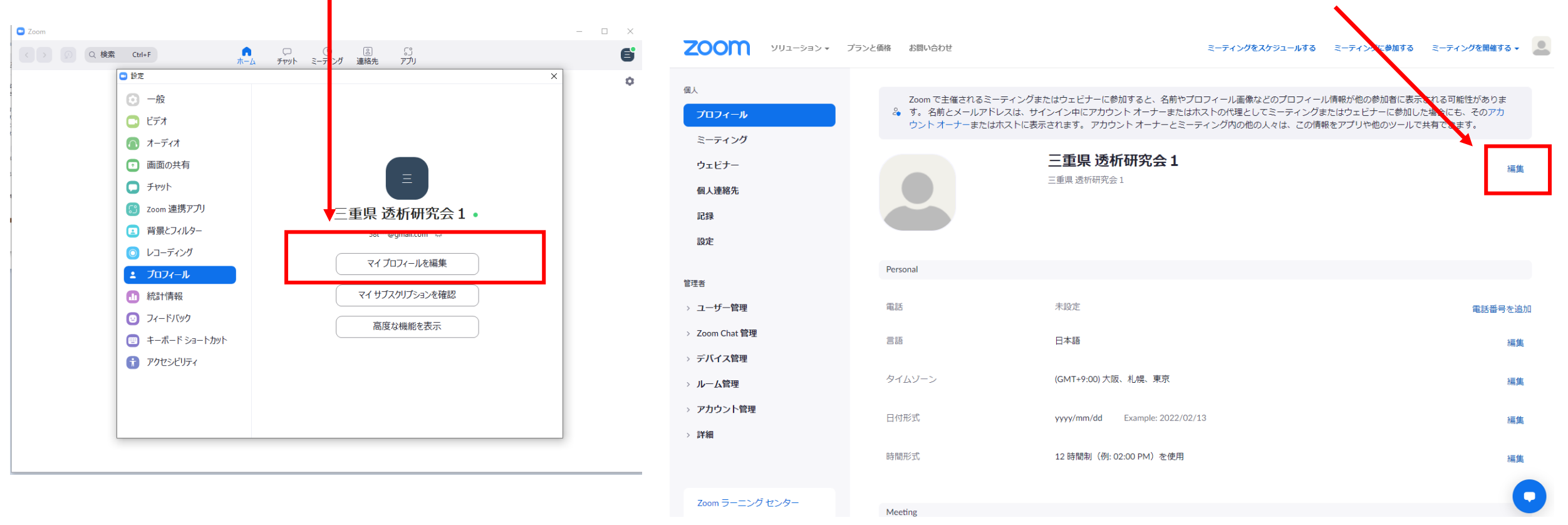

編集をクリック

マイプロフィール編集を押しただけではパソコンの画面上は変化ない場合もございます。Microsoft Edge、 Google Chrome等、各自使用しているブラウザソフトを確認して下さい。ブラウザソフトのZoomホームページ のアカウント画面に移ったのが右の画面です。もしサインインしていなければサイイインの画面がでてきますの で各自サイイインして④の画面に移って下さい。 ⑤この画面で名称を変更

| גפעּ–בעע <b>200</b> M                                                                                        | ブランと価格 お問い合わせ                                                | ミーティングをスケジュールする ミーティングに参加する ミーティングを開催                                                                                                    | ¥する 🗸 🔔  |                              |
|----------------------------------------------------------------------------------------------------|--------------------------------------------------------------|----------------------------------------------------------------------------------------------------|----------|------------------------------|
| <ul> <li>個人</li> <li>プロフィール</li> <li>ミーティング</li> <li>ウェビナー</li> <li>個人連絡先</li> <li>記録</li> <li>設定</li> </ul> | Zoom で主催されるミーティングま<br>& す。名前とメールアドレスは、サー<br>ウントオーナーまたはホストに表示 | <ul> <li>たはウェビナーに参加すると、名前やプロフィール画像などのプロフィール情報が他の参加者に表示される可能性があり、<br/>インイン中にアカウントオーナーまたはホストの代理としてミーティングまたはウェビナーに参加した場合にも、そのアプ<br/>示されます。アカウントオーナーとミーティング内の他の人々は、この情報をアプリや他のツールで共有できます。</li> <li>名 姓</li> <li>重重県 透析研究会1</li> <li>麦示名</li> <li>三重県 遠析研究会1</li> <li>Zoom で他のユーザーに対して表示する名前(ファースト<br/>ネーム、フルネーム、ニックネームたど)を3カレます</li> </ul> | Dま<br>7カ | この表示名を<br>「 <b>所属氏名(漢字</b> ) |
| 管理者                                                                                                    | L L                                                          |                                                                                                    |          | (例:〇〇病院 中部太郎)」と<br>設定して下さい。  |
| > ユーリー官理<br>> Zoom Chat 管理                                                                                   |                                                              | マネージャー                                                                                                    |          |                              |
| <ul> <li>&gt; アハコス目理</li> <li>&gt; ルーム管理</li> <li>&gt; マカウント管理</li> </ul>                                    |                                                              | ジョブタイトル<br>例: プロダクトマネージャー                                                                                                    |          |                              |
| <ul> <li>&gt; アカワンド管理</li> <li>&gt; 詳細</li> </ul>                                                            |                                                              | 会社     会社名を株式会社等まで正式に入力ください                                                                                                    |          |                              |
| Zoom ラーニング センター                                                                                              |                                                              | 場所<br>保存<br>キャンセル                                                                                                    |          | 名称変更しましたら                    |

保存して下さい

## サインインしていない状態でセッションに入室すると・・・

### パソコンからZoomアプリを立ち上げていない状態で 学会の日程表からセッション会場に入室した場合

### この画面が開きます

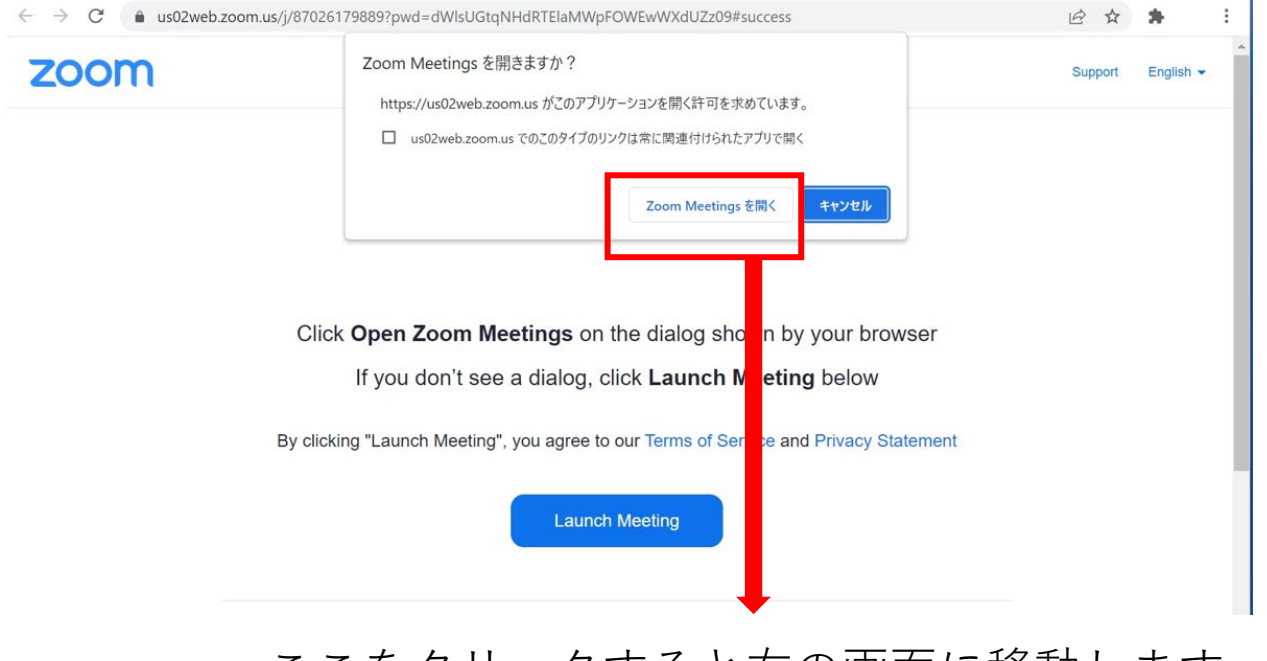

ここをクリックすると右の画面に移動します

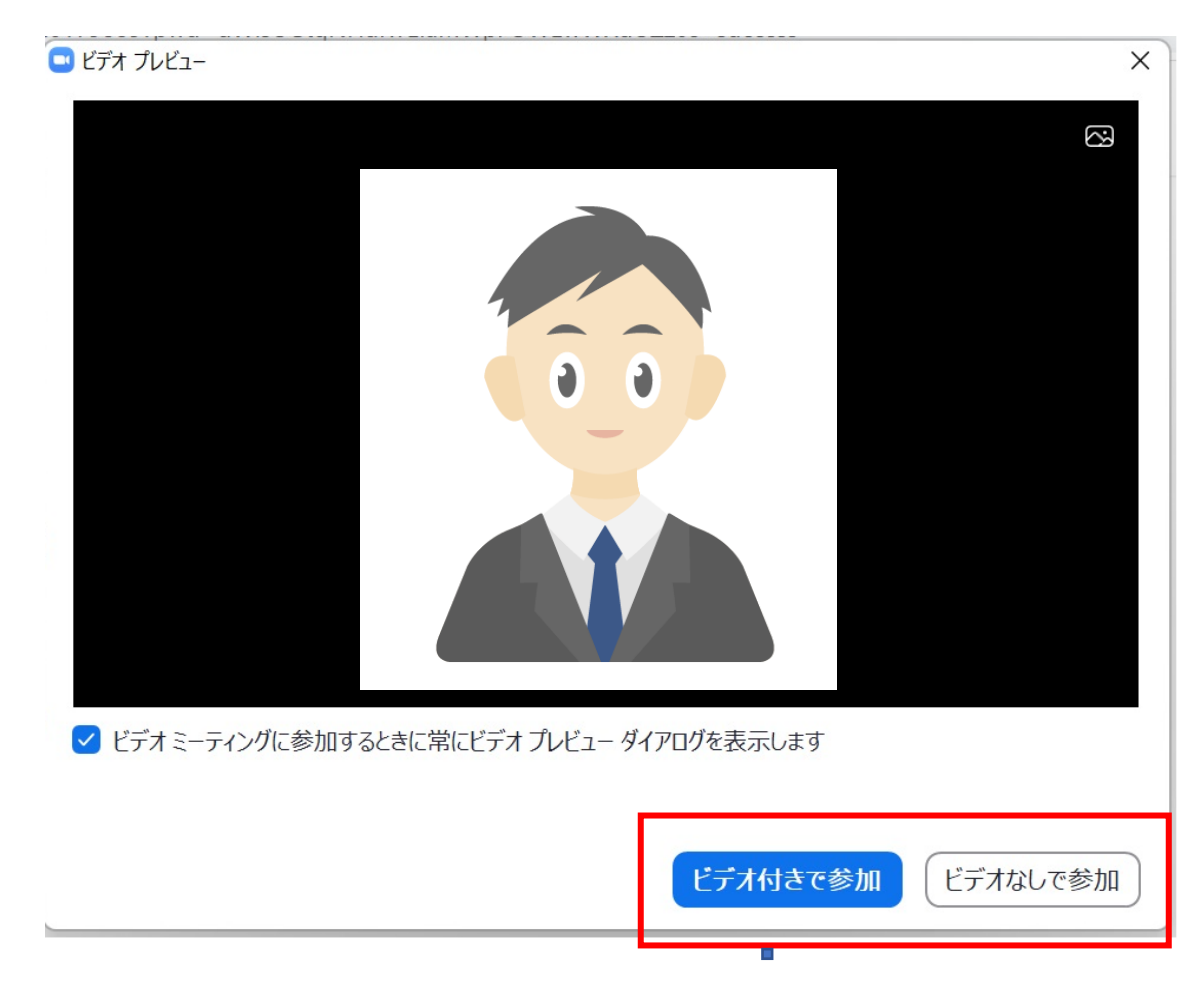

どちらでも構いませんが参加ボタンをクリックすると 次ページの画面に移ります

### この画面になり待機室に移動した状態に なります

### Zoom ミーティング \_ 只今、セッション準備中。 演者と座長先生のみ入室可能です。 その他の参加者はしばらくお待ち下さい。 三重県透析研究会1のZoomミーティング スピーカーとマイクをテスト

### ホスト側はこのようにミーティングIDの名称で でてきます

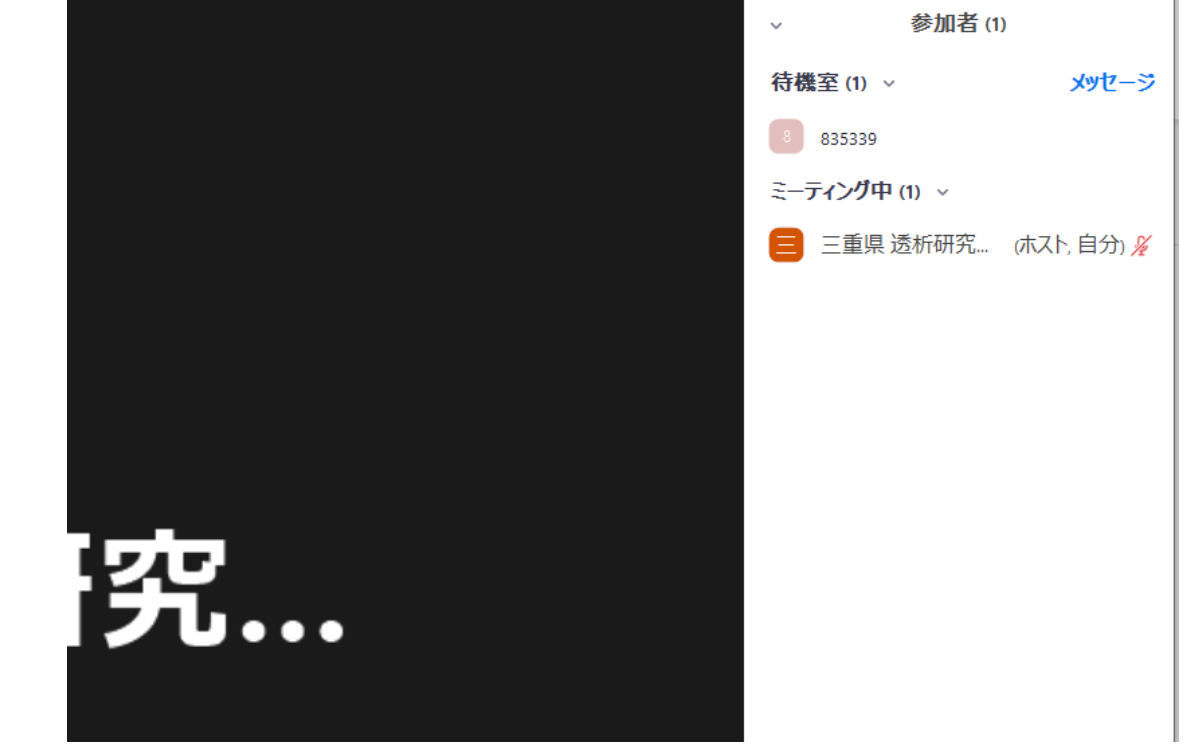

この状態だとホストは入室した人が特定できないのと 名称変更できないことが判明しました!